## Handleiding verwerken absentie van leerlingen voor ouders.

Via Somtoday kunt u uw kind(eren) ziek melden en ook een bezoek aan de tandarts of de dokter doorgeven. U hoeft dus niet naar school te bellen.

Mogelijkheden voor ziekmelden:

 Kort ziekteverzuim Leerlingen worden voor een dag ziek gemeld. Mocht blijken dat de leerling de volgende dag nog steeds ziek is, dan vragen wij u, uw kind elke dag opnieuw ziek te melden.

## Lang ziekteverzuim •

Mocht de leerling voor langere tijd ziek zijn, bijvoorbeeld door corona, dan kunt u de ziekmelding voor meerdere dagen in Somtoday aangeven.

In het veld opmerkingen is er ruimte om een toelichting te schrijven voor onze medewerkers. De verzuimcoördinator/ conciërge belt ouders indien nodig. Zodra u de melding in Somtoday heeft gedaan, krijgt u ter bevestiging een e-mail toegestuurd.

Mocht een leerling toch eerder naar school komen, wilt u dan een bericht sturen naar: verzuim@hetbaarschlyceum.nl om de leerling beter te melden.

\_1

## Ander verzuim

Indien er sprake is van ander verzuim, kunt u een e-mail sturen naar: verzuim@hetbaarnschlvceum.nl of bellen naar 035-5416041.

De werkwijze is als volgt. U logt in bij Somtoday en gaat naar de knop 'afwezigheid' (1). Vervolgens kan u hier uw kind 'absent melden' (2). 2

| $\rightarrow$ C $$ eld | o.test.somtoday.nl/home/absence | Anno A Marzigheidsinteiding do | Sontouay - Same      |                     | 8 ☆ ⊒ □ 0 |
|------------------------|---------------------------------|--------------------------------|----------------------|---------------------|-----------|
|                        | 🖕 somtoday                      | - / -                          |                      | 🛛 🔀 Berichten 🕛 Uit | tloggen   |
|                        | Nieuws 🏥 Rooster 🖋              | Huiswerk 🕑 Cijfers 🦃           | Vakken 🎝 Afwezigheid |                     |           |
|                        | Afwezigheid                     | Getoor                         | nd: 😰 🧞 🥼            |                     |           |
|                        | absent melden                   |                                |                      |                     |           |
|                        |                                 |                                |                      |                     |           |
|                        |                                 |                                |                      |                     |           |
|                        |                                 |                                |                      |                     |           |
|                        |                                 |                                |                      |                     |           |
|                        |                                 |                                |                      |                     |           |

Vervolgens kiest u de betreffende absentie reden.

| 🔹 Somtoday - Samen Slimmer Ond 🗙 📔 🎦 Afwezigheidsmeldir | ng door oude: 🗙 🔶 Somtoday - Samen | Slimmer Ond x +                                   |               | ~ - <b>o</b> ×                          |
|---------------------------------------------------------|------------------------------------|---------------------------------------------------|---------------|-----------------------------------------|
| ← → C                                                   |                                    |                                                   |               | 🖻 🖈 🔲 📵 🗄                               |
| 🧼 somto                                                 | oday                               |                                                   | , 😑 🕐 uittogg | en                                      |
| Nieuws                                                  | 🛗 Rooster 🔗 Huiswerk               | 🕑 Cijfers 🛛 🔵 Vakken                              | 2 Atwezigheid | _                                       |
|                                                         | Getoond: 🧏 🧞 🤱                     | absent melden                                     |               |                                         |
| Afwezigt                                                | l absent melden                    | Reden dokter<br>Van 01 doktor<br>tandarts<br>ziek | ✓             |                                         |
|                                                         |                                    | T/m 01-11-2022                                    |               |                                         |
|                                                         |                                    | Opmerking                                         |               |                                         |
|                                                         | 1                                  | Opslaan                                           |               |                                         |
|                                                         | 1                                  |                                                   |               |                                         |
|                                                         |                                    |                                                   |               |                                         |
|                                                         |                                    |                                                   |               |                                         |
| I P H 📄 🗈 🔦                                             | 7e1/m Seuur                        |                                                   |               | ∧ <b>k</b> ≔ ∉ ⊄× ⊑ 1434<br>1-11-2022 ₹ |

Bij een ziekmelding krijgt u de datum van vandaag te zien en staat de datum van vandaag ook ingevuld bij het veld 't/m'. Hier kunt u uw kind ziekmelden voor een dag. Mocht de ziekmelding voor meerdere dagen zijn, dan willen wij u verzoeken de einddatum aan te passen.

Bij een dokter- en tandarts melding staat Somtoday standaard op een 'hele dag'. Als u deze vinkjes bij de 'hele dag' uitzet, dan kunt u zelf het tijdstip opgeven. B.v. uw kind heeft om 9.00 uur een afspraak en de verwachting is dat uw kind om 10.00 uur weer op school is. Dan kunt u deze tijdstippen invullen. Bij het veld opmerking kunt u eventueel een opmerking kwijt, die de verzuimcoördinator/ conciërge vervolgens kan zien in Somtoday. Vervolgens klikt u op Opslaan. U ontvangt nu in uw mailbox een mail ter bevestiging van uw melding.